## Matrix How To

## **Disable and Re-Enable an Auto Email**

Matrix allows for Auto Emails to be disabled. A disabled Auto Email can be re-enabled at a later date.

| • Select "Auto E                   | mails" 2      |         |          |                        |      | <b>.</b><br><b>.</b> | Summary<br>Contacts |
|------------------------------------|---------------|---------|----------|------------------------|------|----------------------|---------------------|
| A list of your Auto Emails present |               |         |          |                        |      |                      | My Listings         |
| Auto Emails (6) 🛐                  |               | Search: |          | Filter: choose a fi    | lter | <i></i>              | My Information      |
| 🗆 📄 Status Subject                 | Contact Name  | BCC     | Schedule | Concierge Portal Visit | Ref# | æ                    | Saved Searches      |
| 🗖 🔄 👩 Jamies hOuse Test            | Burke, Ry     |         | ASAP     | yesterday              | 0104 | ÷                    | Auto Emails         |
| 🗹 🚽 🔵 Subject                      | Burke, Ry     |         | -        | 6 never                | 0186 |                      | Seet Eneril         |
| Weekend test of concierged         | e Burke, Ry   | Yes     | -        | 112 never              | 0104 | $\sim$               | Sent Email          |
| Cow Properties                     | Lennox, Annie |         | Daily    | never                  | 0111 |                      | CMAs                |
| 🗖 🔄 🙋 Castle Rock Town Homes       | Waits, Tom    |         | ASAP     | - 09/10/2013           | 0160 |                      |                     |
| CR Radius Search                   | Waits, Tom    |         | ASAP     | - Wednesday            | 0160 | ÷                    | Settings            |
| 9                                  |               |         |          |                        |      | •                    | Portal Greeting     |
| 🗶 Delete 🛛 Ø Disable 🔲 Market Upd  | ate           |         |          |                        |      |                      |                     |

- Place a check mark next to the auto emails you wish to disable
- Click "Disable" 5

## **Reactive a disabled Auto Email**

- Follow steps 1 -3 above
- Click on the drop down arrow next to the auto email of interest
  - The selection will expand
  - A button bar will present

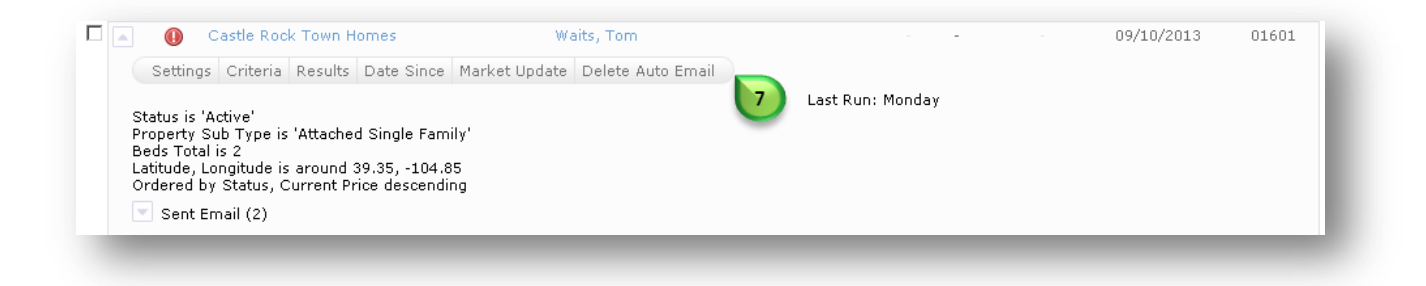

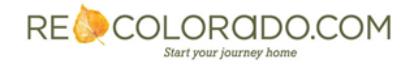

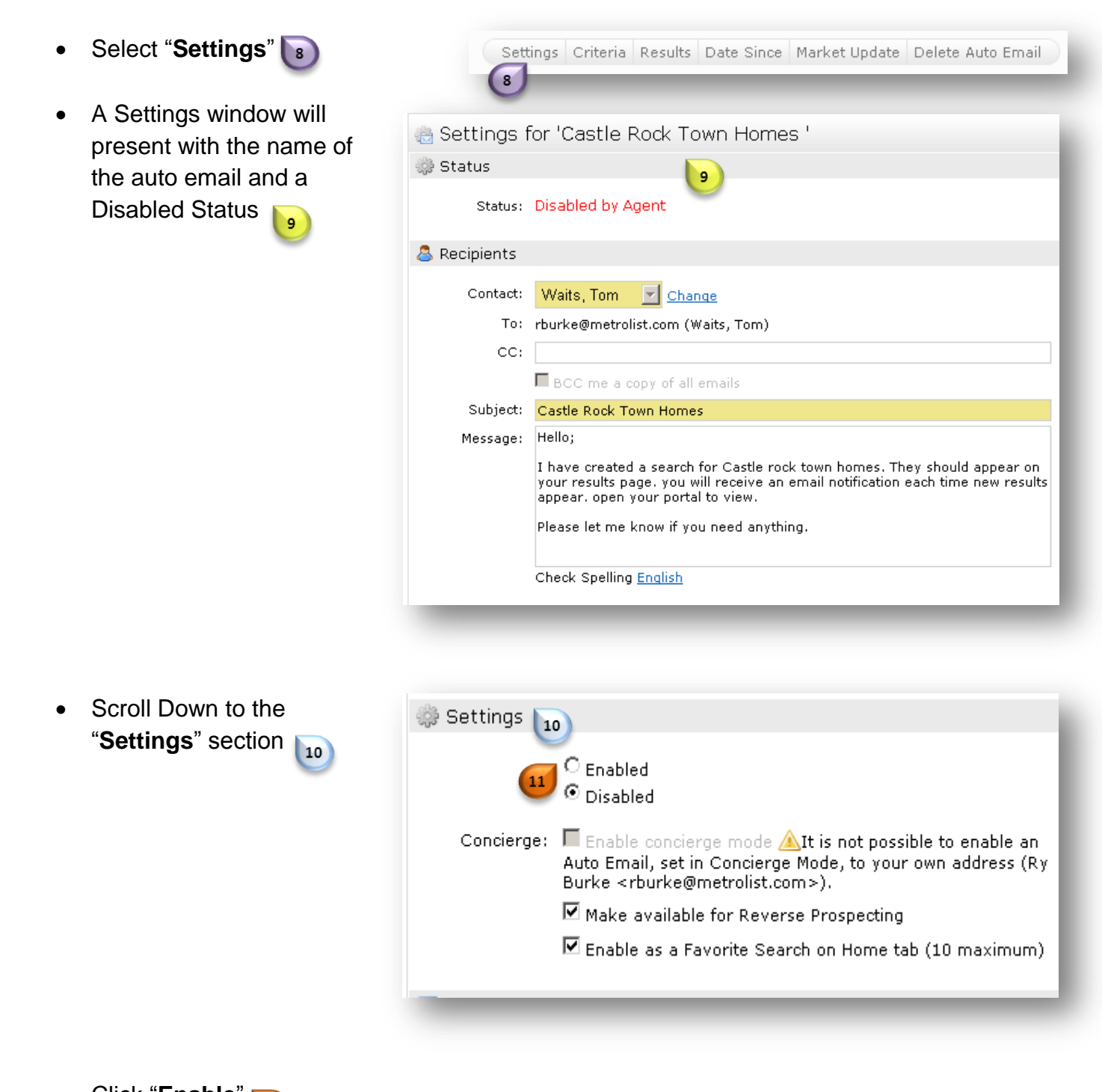

- Click "Enable"
- Scroll to the bottom of the screen and click "Save" 12

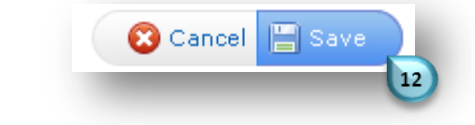

Note: Auto Emails can also be deleted. See How to Delete Auto Emails

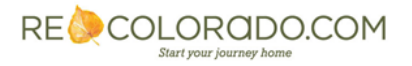